## Student Information Bulk Homeroom Assignment Single Homeroom On the Homeroom Bulk Assignment screen Single Homeroom tab, you can assign multiple students to a single homeroom. On the Homeroom Bulk Assignment screen Single Homeroom tab, in the Homeroom Term drop-down list, select the homeroom term for which you wish to assign the homeroom. In the **Homeroom** drop-down list, select the homeroom to which you wish to assign students. (Optional) Deselect the Enforce Homeroom Grade Level checkbox if you do not want to limit your Homeroom selection to homerooms that are grade-appropriate for the student. StudentInformation > Management > Ad-Hoc Updates > Homeroom Bulk Assignment Homeroom Bulk Assignment Here you can assign a bulk group of students to homerooms Single Homeroom Multiple Homerooms Results -- Select a Homeroom Term --Homeroom Term:\* -- Select a Homeroom -- • Homeroom: Enforce Homeroom Grade Level: 🗸 Cancel Once you select a homeroom, the student search section displays. You can search for students using one of the following options: Search Criteria – Enter and/or select all relevant search criteria. Note: Select the checkbox beside the Last Name and/or First Name fields to perform a wildcard search for the content entered; e.g., entering "sa" in the First Name field and selecting the checkbox returns "Sam," "Sally," and "Samantha."

- Student IDs Enter student ID numbers separated by commas.
- **Homeroom** In the **Homeroom Assignment** drop-down list, select the homeroom from which you wish to reassign students.
- (Optional) In the **Sort Students By** drop-down list, you can select the order in which the student search results display (defaults to **Alphabetical**).

(Optional) Deselect the **Group Students By Grade Level** checkbox to display student search results solely based on the **Sort Students By** selection.

|                 | alact th                      | •• <b>€+</b> ∪                                            | dents Selected                                                  | by Default check                                 | yboy to y            | automat        | ically select all stude        | nts in the search |  |
|-----------------|-------------------------------|-----------------------------------------------------------|-----------------------------------------------------------------|--------------------------------------------------|----------------------|----------------|--------------------------------|-------------------|--|
| results.        |                               |                                                           |                                                                 | by below eneer                                   |                      | automat        |                                |                   |  |
| 8 Click Preview | v Stude                       | ents t                                                    | o review the st                                                 | udents you are a                                 | dding to             | the sele       | ected homeroom.                |                   |  |
| 4 Select Stud   | dents By                      | :• Se                                                     | earch Criteria 🔵 St                                             | udent IDs 🔵 Homero                               | oom                  |                |                                |                   |  |
| This strength   | udent sele                    | ection of                                                 | option will allow you to                                        | assign students that n                           | hatch sear           | ch criteria. Y | You will be able to preview st | tudents that      |  |
| materryou       | i scarcii,                    | and se                                                    |                                                                 | a for assignment to the                          |                      | i chusch di    |                                |                   |  |
| Note: All s     | tudents v                     | vithin th                                                 | ne selected homeroor                                            | n will be returned, allow                        | ing you to           | override ho    | omeroom assignments.           |                   |  |
| Last Nam        | e:                            |                                                           |                                                                 | First                                            | First Name:          |                |                                |                   |  |
| Grade Lev       | <b>/el:</b> 10                | ) - 10                                                    | T                                                               | Team                                             | :                    | •              |                                |                   |  |
| Gender:         | F                             | •                                                         |                                                                 | Progr                                            | am:                  |                |                                | •                 |  |
|                 | Str                           | Student Status Selected Status                            |                                                                 |                                                  |                      |                |                                |                   |  |
| Student S       | AF<br>D<br>JA<br>JA<br>N<br>O | R - A RI<br>- DELE<br>INACT<br>A - JVS<br>- NON-<br>- OTH | ES/ELSE<br>ITED<br>IVE<br>P/T<br>RES<br>NONRES                  |                                                  | - L<br>+ +           | JVS RES        |                                | *                 |  |
|                 |                               |                                                           |                                                                 |                                                  |                      |                |                                |                   |  |
| 5 Sort Stude    | nts By: /                     | Alphabe                                                   | etical 🔹 Group                                                  | Students By Grade Le                             | vel: 🖌               | 6              |                                |                   |  |
| 7 Studen        | its Selec                     | ted by                                                    | Default Preview S                                               | Students 8                                       |                      |                |                                |                   |  |
|                 |                               |                                                           |                                                                 |                                                  |                      |                |                                |                   |  |
|                 | who m                         | ieet t                                                    | he search criter                                                | ia display.                                      |                      |                |                                |                   |  |
| The students    |                               |                                                           | Student Name                                                    | Student Number                                   | Grade                | Status         | Current Homeroom               | 7                 |  |
| The students    |                               | 9                                                         | Student Name                                                    |                                                  |                      | •              |                                | 1                 |  |
| The students    | 1                             | 9                                                         | Ali, Angela                                                     | 310435007                                        | 09                   | A              |                                |                   |  |
| The students    | 1                             | 9                                                         | Ali, Angela<br>Griffin, Ana                                     | 310435007<br>832019148                           | 09<br>09             | A              |                                |                   |  |
| The students    | 1<br>2<br>3                   | 9                                                         | Ali, Angela<br>Griffin, Ana<br>Bradley, Andre                   | 310435007<br>832019148<br>144424703              | 09<br>09<br>10       | A<br>A<br>A    |                                |                   |  |
| The students    | 1<br>2<br>3<br>4              | 9                                                         | Ali, Angela<br>Griffin, Ana<br>Bradley, Andre<br>Mckee, Angella | 310435007<br>832019148<br>144424703<br>101447953 | 09<br>09<br>10<br>10 | A<br>A<br>A    |                                |                   |  |

(Optional) Select and deselect students as necessary.

Duffy, Anjanette

Sims, Angelo

Pearson, Anton

10 Click Assign Students to assign the selected students to the selected homeroom.

A confirmation message displays.

6

7

8

-

1

10 Assign Students

9

789195177

847864944

909186705

Return to Previous Page

11

11

12

А

А

Α

Cancel